## Navigating to the Medicaid Analytics & Performance Portal (MAPP)

Version 1.0

September 4, 2014

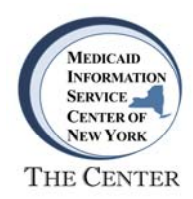

## Introduction

This document provides instructions for navigating to the Medicaid Analytics and Performance Portal (MAPP) on the NYS DOH Health Commerce System (HCS) website. Instructions for creating a shortcut to MAPP are also included.

## Logging In to the NYSDOH Health Commerce System (HCS)

Enter the following URL <u>https://commerce.health.state.ny.us</u> into your browser address bar to access the HCS portal. On the portal home page, enter your User ID and Password and select Sign In to access your HCS account.

• Note: Internet Explorer, Google Chrome and Firefox are supported browsers.

| Welcome to NYSDOH HCS                                  | Andrew M. Cu                                                                                                    | omo, Governor   Howard Zucker, Acting Commissioner                                                                                                    |
|--------------------------------------------------------|----------------------------------------------------------------------------------------------------|----------------------------------------------------------------------------------------------------|
| Please login to begin using the Health Commerce System |                                                                                                    | A Site Policies/Terms of Use                                                                                                    |
|                                                        |                                                                                                    | Violation of the security and use agreement (e.g.<br>sharing your account userid and password with<br>someone else/will result into the temporary suspension<br>of your account privileges until required remedial<br>action is taken by executives at your facility.<br>Repeat offenses may result in the permanent<br>removal of the account. |
| NYSDOH                                                 | HCS v4.0 now available<br>The New York State Department of Health is pleased to<br>announce that the Health Commerce System version 4.0 is<br>now available for real, live usage and also for feedback. | Contacting the Commerce Accounts Management<br>Unit with someone else's account information will<br>result in the account being disabled due to a security<br>breach.                                                                                                    |
| HCC                                                    | Please click here to log into the newly revised HC S v4.0                                                                                                    | Important Site Notices                                                                                                    |
|                                                        | If you experience any issues with version 4.0 please send<br>an e-mail to hcsoutreach@health.state.ny.us                                                                                                | with the site:<br>hinweb@health.state.ny.us                                                                                                    |
| Health Commerce System                                 | Mobile users will be automatically forwarded to the new<br>site upon log on.                                                                                                    | For all other issues, e.g.,passwords, please contact<br>the CAMU Help Desk.                                                                                                    |
| 12 g                                                   | User Id:                                                                                                    | The Office of Cyber Security necessitates that<br>passwords for secured sites meet minimum<br>requirements. In order to comply with these<br>requirements, HCS password rules will be<br>modified. More information will be sent at a later<br>date.                                                                                            |
|                                                        | Sing In                                                                                                    |                                                                                                    |
|                                                        | Sign in                                                                                                    |                                                                                                    |
|                                                        | Forgot Your Password?                                                                                                    |                                                                                                    |
| © 2011 NYS Department of Health - HCS                  |                                                                                                    |                                                                                                    |

For Log In issues associated with your HCS account, contact the HCS Help Desk at:

Phone: (866) 529-1890

For assistance with the DSRIP Provider Network tool, contact the MAPP Customer Care Center at:

Phone: (518) 649-4335

Email: MAPP-CustomerCareCenter@cma.com

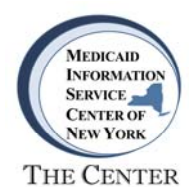

Upon successful log in your HCS Home page will be displayed.

## **Creating a Shortcut to MAPP**

Select **My Content** in the upper right corner of your HCS Home page.

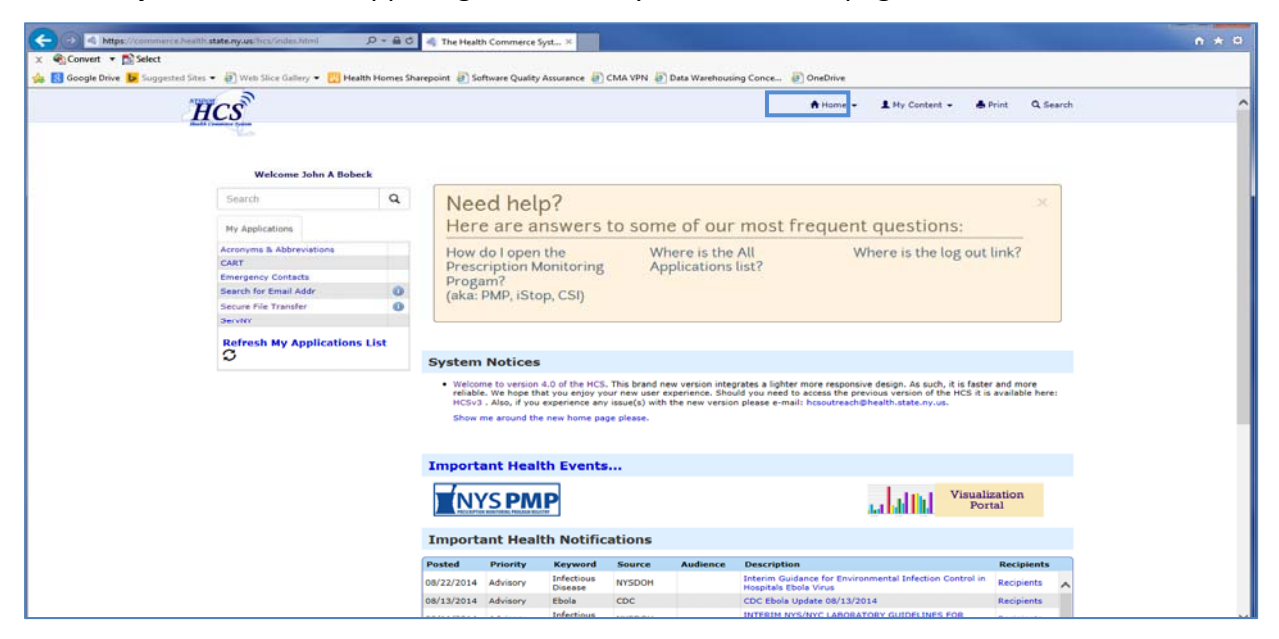

On the dropdown menu select All Applications.

|                                       |                                                                                                    | 0.04           |                    |                                 |                                   |                 |                                   |                                                                  |                      |                        |           |              |
|---------------------------------------|----------------------------------------------------------------------------------------------------|----------------|--------------------|---------------------------------|-----------------------------------|-----------------|-----------------------------------|------------------------------------------------------------------|----------------------|------------------------|-----------|--------------|
| in https://commerce.health.state.ny   | Ads/hcs/index.html                                                                                                    |                | The Health         | Commerce S                      | yst×                              |                 |                                   |                                                                  |                      |                        |           | <b>n</b> x x |
| Constant - Dissect                    | Neb Stree Gallery 🖝 🥅 Mealth                                                                                                    | Montes Sharen  | aint 🗃 Sali        | hume Ouslitu                    | Accurace (2)                      |                 | Data Warehour                     | na Conce 🔊 OneDrive                                              |                      |                        |           |              |
| 78 O goodie nuive N andderen anez + S | The same of the same of the sa | riomes snarepi | oint @_ Son        | tware Quanty                    | Assurance                         | Child TPTN @    | Data warehous                     | ng concess of oneDrive                                           | _                    |                        |           | _            |
| HCS                                   | a.                                                                                                    |                |                    |                                 |                                   |                 |                                   | 🕈 Home 👻                                                         | L My Content -       | A Print Q Searc        | h         | ^            |
| Plant's Common 1                      |                                                                                                    |                |                    |                                 |                                   |                 |                                   |                                                                  | Documents by         | Group                  |           |              |
|                                       |                                                                                                    |                |                    |                                 |                                   |                 |                                   |                                                                  | My Favorites         | croop                  |           |              |
|                                       | Welcome John A Bobeck                                                                                                    |                |                    |                                 |                                   |                 |                                   |                                                                  |                      |                        |           |              |
|                                       | uub.                                                                                                    | 0              |                    | 1.1.1.1.1                       | 2                                 |                 |                                   |                                                                  | My Application       | 15                     |           |              |
| 50                                    | 10501.                                                                                                    | ~              | Nee                | a nell                          | p?                                |                 |                                   |                                                                  | All Application      | 5                      |           |              |
| Ny                                    | Applications                                                                                                    |                | Here               | e are ai                        | nswers                            | to som          | e of our                          | most frequent                                                    | Change my pa         | ssword                 |           |              |
| Acro                                  | nyms & Abbreviations                                                                                                    |                | How d              | lo Lonen                        | the                               | W               | here is the                       | All W                                                            | Review the pa        | ssword rules           |           |              |
| CAR                                   | P                                                                                                    |                | Dresca             | rintion M                       | lonitoring                        | An              | plications                        | list?                                                            | Change my se         | cret questions         |           |              |
| Eme                                   | rgency Contacts                                                                                                    |                | Droga              | m?                              | or intering                       | . 4             | pricacionis                       |                                                                  | Enable the for       | notten nassword fa     | atura     |              |
| Sear                                  | ch for Email Addr                                                                                                    | 0              | (aka: F            | MP. iSto                        | n CSI)                            |                 |                                   |                                                                  | Demest musue         | gotten possitore ie    | talaa     |              |
| Secu                                  | re File Transfer                                                                                                    | 0              | STOCT 1            | 12.0 0 1000                     | 1.1.2.2                           |                 |                                   |                                                                  | Report my us         | i to or password s     | coren     |              |
| Serv                                  | NY                                                                                                    |                |                    |                                 |                                   |                 |                                   |                                                                  | Learn more a         | out HCS security       |           |              |
| Ref                                   | resh My Applications L                                                                                                    | List           |                    |                                 |                                   |                 |                                   |                                                                  | Change my co         | ntact information.     |           |              |
| c                                     |                                                                                                    | s              | System             | Notices                         |                                   |                 |                                   |                                                                  | Look up my o         | ordinators             | · .       |              |
|                                       |                                                                                                    |                | • Welcom           | a to upping                     | A D of the UCC                    | This beaud o    | au vanies ista                    | unter a lighter more reconsid                                    | See what role        | s I hold               |           |              |
|                                       |                                                                                                    |                | reliable.<br>HCSv3 | . We hope the<br>. Also, if you | at you enjoy yo<br>experience any | v issue(s) with | experience. Sho<br>the new versio | ald you need to access the prev<br>n please e-mail: hcsoutreach@ | Look up my P         | IN                     |           |              |
|                                       |                                                                                                    |                | Show m             | ne around the                   | new home pa                       | ge please.      |                                   |                                                                  |                      |                        |           |              |
|                                       |                                                                                                    |                |                    |                                 |                                   |                 |                                   |                                                                  | See what orga        | inizations I am ami    | ated with |              |
|                                       |                                                                                                    |                |                    |                                 |                                   |                 |                                   |                                                                  | See the IHAN         | 5 notification lists I | am on     |              |
|                                       |                                                                                                    | I              | mporta             | nt Heal                         | th Events                         | ·               |                                   |                                                                  |                      |                        |           |              |
|                                       |                                                                                                    |                | ) (NY              | 'S PM                           | P                                 |                 |                                   |                                                                  | u u u u u u u        | sualization<br>Portal  |           |              |
|                                       |                                                                                                    | I              | mporta             | int Heal                        | th Notific                        | ations          |                                   |                                                                  |                      |                        |           |              |
|                                       |                                                                                                    | Pe             | osted              | Priority                        | Keyword                           | Source          | Audience                          | Description                                                      |                      | Recipients             |           |              |
|                                       |                                                                                                    | 08             | 3/22/2014          | Advisory                        | Infectious<br>Disease             | NYSDOH          |                                   | Interim Guidance for Environ<br>Hospitals Ebola Virus            | mental Infection Con | rol in Recipients      |           |              |
|                                       |                                                                                                    | 08             | /13/2014           | Advisory                        | Ebola                             | CDC             |                                   | CDC Ebola Update 08/13/20                                        | 14                   | Recipients             |           |              |
|                                       |                                                                                                    | 08             | /11/2014           | Advisory                        | Infectious                        | NYSDOH          |                                   | INTERIM NYS/NYC LABORAT                                          | ORY GUIDELINES FOR   | Recipients             |           | ~            |

Version 1.0 9/4/2014

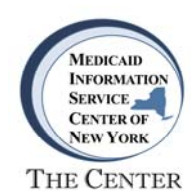

The Health Commerce System Applications page will display, allowing users to browse applications listed alphabetically. Select the **M** button to view the applications beginning with M.

| ICS                                                          |          | ft Hom  | e 🗕 📕 My Content | t 🔹 🍓 Print 🔍 S |
|--------------------------------------------------------------|----------|---------|------------------|-----------------|
| Health Commerce System Applications                          | _        |         | ±View Help       |                 |
| Browse by A B C D E F G H I >× L H N O P Q R S T U V W × Y 2 | View All |         |                  |                 |
| Application Name                                             | Acronym  | Profile | Restricted       | Add/Remove      |
| Access and Update your own account information               |          | 0       |                  | 0               |
| Adult Cystic Fibrosis Assistance Program                     | ACFAP    | 0       | Yes              |                 |
| Adult Viral Hepatitis Center                                 |          | 0       | Yes              |                 |
| Advantage Dual Eligible Managed Care                         |          | 0       | Yes              |                 |
| AIDS Contract/Program Performance Upload                     |          | 0       |                  | 0               |
| Ashestos Training Ventication                                |          | 0       |                  | 0               |

Locate the title **Medicaid Analytics & Performance Portal** and select the plus (+) sign in the **Add/Remove** column to create a link to MAPP on your HCS home page.

| 🖉 🔄 https://commerce.health.state.ny.usr/hcs/all/appChtml# 🛛 🖉 + 🗎 🖒 🔌 The Health Commerce Syst ×                         |                      |            |                 |                      |
|----------------------------------------------------------------------------------------------------|----------------------|------------|-----------------|----------------------|
| vert 🔹 🔂 Select                                                                                                    |                      |            |                 |                      |
| le Drive 腹 Suggested Sites 💌 🗃 Web Slice Gallery 💌 🔀 Health Homes Sharepoint 🗿 Software Quality Assurance 🗿 CMA VPN 🗿 Dat | a Warehousing Conce. | 🗃 OneDrive |                 |                      |
| HCS                                                                                                    |                      | A Home     | e - 1 My Conten | t 🔹 🌲 Print 🔍 Search |
| Health Commerce System Applications                                                                                       | _                    | _          | * View Help     |                      |
| Browse by A B C D E F G H I $j \neq \kappa$ L M N O P Q R S I U V W $\times \gamma$ z                                     | View All             |            |                 |                      |
| Application Name                                                                                                    | Acronym              | Profile    | Restricted      | Add/Remove           |
| Managed Care Complaint Summary                                                                                            |                      | 0          | Yes             |                      |
| Managed Care Operations Report                                                                                            |                      | 0          | Yca             |                      |
| Managed Care Operations Rpt - HIV SNP Report                                                                              |                      | 0          | Yes             |                      |
| Managed Care Portal to Treo Solutions                                                                                     |                      | 0          | Yes             |                      |
| Managed Care Provider Network Data System                                                                                 | PNDS                 | 0          | Yes             |                      |
| Managed Care Provider Search and Directory Tool                                                                           | PNDS                 | 0          | Yes             |                      |
| Managed Care Roster/Report Download                                                                                       |                      | 0          | Yes             |                      |
| Meaningful Use Registration for Public Health                                                                             |                      | 0          |                 | 0                    |
| Medicaid Analytics & Performance Portal                                                                                   |                      | 0          |                 | 0                    |
| Medicaid Encounter Data System Reports                                                                                    | MEDS II              | 0          | Yes             |                      |
| Medicaid Pharmacy Cost of Dispensing Survey                                                                               | HERDS                | 0          |                 | 0                    |
| Medical Emergency Response Inventory Tracking System                                                                      | MERITS               | 0          | Yes             | -                    |
| Medical Malpractice Reporting System                                                                                      | MMDC5                | 0          | Yes             |                      |
| Medical Provider HIV/AIDS Partner/Contact Report Form (DOH-4189)                                                          |                      | 0          | Yes             |                      |
| Message Conformance Application NYSIIS                                                                                    |                      | 0          |                 | 0                    |
| Minimum Data Set (MDS) for NF Reimbursement                                                                               |                      | 0          | Yes             | -                    |
|                                                                                                    |                      |            | Max             |                      |

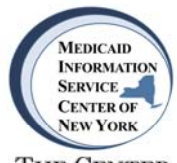

THE CENTER

A new link labeled **MAPP** will be listed under **My Applications** on your HCS Home page. Select the **MAPP** link to navigate to the PPS Provider Network Tool home page.

| witcome John A Bobeck         Search         Wr Applications         Accounts & Abbrecking         Marge prove Search for Stream and and<br>search for Stream and<br>search for Stream and and<br>search for Stream and the new Interpage States.         Marge Stream And<br>Stream Stream And Stream And Strea | HCS                                                                                                    |                                                                                                    |                                                                                                    | A Home - L My Content -                                                  | 🌲 Print 🔍 Search        |  |
|----------------------------------------------------------------------------------------------------|----------------------------------------------------------------------------------------------------|----------------------------------------------------------------------------------------------------|----------------------------------------------------------------------------------------------------|--------------------------------------------------------------------------|-------------------------|--|
| Search       Characteristics         Wry Applications       Abbreviations         Converse & Abbreviations       Characteristics         Converse & Abbreviations       Characteristics         Converse & Abbreviations       Characteristics         Converse & Abbreviations       Characteristics         Converse & Conversion       Characteristics         Conversion       Characteristics                                                                                                    | Welcome John A Bobe                                                                                           | *                                                                                                    |                                                                                                    |                                                                          |                         |  |
| Arrowyma & Abbeviations         CAT         Breageney Contacts         MAP         MAP         Secure for Email Addr         Secure for Email Addr <t< td=""><td>Search<br/>My Applications</td><td>A Need help?<br/>Here are answers</td><td>o some of our most fr</td><td>equent questions:</td><td>×</td><td></td></t<>                                                                                                    | Search<br>My Applications                                                                                     | A Need help?<br>Here are answers                                                                              | o some of our most fr                                                                                     | equent questions:                                                        | ×                       |  |
| Servity  Refresh My Applications List  Waterme to version 4.0 of the HCS. This board new version integrates a lighter more responsive design. As such it is faster and more reliable. We have they use requerines. Should you need to access the previous version of the HCS it is available here: HCSVI. Also, if you experience any issue(s) with the new version please e-mail: hosoutreach@health.state.ny.us. Show me around the new home page please.  Important Health Events                                                                                                    | Acronyms & Abbreviations<br>CART<br>Emergency Contacts<br>MAPP<br>Search for Email Addr<br>Secure Fin Tomofer | How do I open the<br>Prescription Monitoring<br>Progam?<br>(aka: PMP, iStop, CSI)                             | Where is the All<br>Applications list?                                                                    | Where is the log                                                         | out link?               |  |
| relable. We hope that you enjoy your new verse september. Should you need to access the previous version of the HCS it is available here:<br>HCSV3. Also, if you experiment any issue(s) with the new version please e-mail: hcsoutreach@health.state.my.us.<br>Show me around the new home page please.           Important Health Events                                                                                                    | ServitY<br>Refresh My Applications                                                                            | List Velcome to version 4.0 of the HCS.                                                                       | This brand new version integrates a lighter m                                                             | nore responsive design. As such, it is                                   | faster and more         |  |
| Important Health Events                                                                                                    | -                                                                                                    | reliable. We hope that you enjoy yo<br>HCSv3 . Also, if you experience any<br>Show me around the new home pag | ir new user experience. Should you need to a<br>issue(s) with the new version please e-mail:<br>e please. | access the previous version of the HC<br>hosoutreach@health.state.ny.us. | S it is available here: |  |
|                                                                                                    |                                                                                                    | Important Health Events                                                                                       |                                                                                                    |                                                                          |                         |  |
|                                                                                                    |                                                                                                    |                                                                                                    |                                                                                                    |                                                                          |                         |  |